| Gradebook 🔹 Vi                                  | ew • Actions •        |                       |                              |                                | in All Assignment Groups | ✓ All Sections               | ✓ Search.             |                        |
|-------------------------------------------------|-----------------------|-----------------------|------------------------------|--------------------------------|--------------------------|------------------------------|-----------------------|------------------------|
| Student Name                                    | 2-1 PATHS<br>Out of 5 | 2-2 PATHS<br>Out of 5 | Core Ten Week 09<br>Out of 5 | Envisions 2.1-2.2<br>Out of 24 | 2-3 PATHS<br>Out of 5    | Core Ten Week 10<br>Out of 5 | 2-4 PATHS<br>Out of 5 | Envisions<br>Out of 20 |
| Madison Alessio<br>Pre-Algebra - Francia - 5(A  | 5                     | 5                     | 5                            | 24                             | 5                        | 5                            | 5                     | 19.5                   |
| Alexander Allen<br>Pre-Algebra - Francia - 3(A  | 1                     | 0                     | 5                            | 19.25                          | 5                        | 5                            | -                     | 17                     |
| Savannah Batko<br>Pre-Algebra - Francia - 3(A   | 5                     | 5                     | 5                            | 17                             | -                        | 5                            | -                     | 13.5                   |
| Lucas Beard<br>Pre-Algebra - Francia - 6(A      | 4                     | 4                     | 5                            | 22                             | -                        | 5                            | 2.5                   | 16.5                   |
| Nicholas Beck<br>Pre-Algebra - Francia - 3(A    | 5                     | 4                     | 5                            | 21.75                          | 4                        | 5                            | 5                     | -                      |
| Cameron Bendel<br>Pre-Algebra - Francia - 6(A   | 4                     | 4                     | 5                            | 15.5                           | 3                        | 5                            | 2.5                   | 14.25                  |
| Madison Bindus<br>Pre-Algebra - Francia - 3(A   | 5                     | 5                     | 5                            | 23                             | 5                        | 5                            | 5                     | 17.75                  |
| Bailey Boden<br>Pre-Algebra - Francia - 3(A     | 5                     | 5                     | 5                            | 15.25                          | 5                        | 5                            | 5                     | 16.5                   |
| Madilyn Boissell<br>Pre-Algebra - Francia - 5(A | 5                     | 5                     | 5                            | 23.75                          | 5                        | -                            | 5                     | 19                     |
| Rylee Brawdy<br>Pre-Algebra - Francia - 3(A     | 3                     | 5                     | 4                            | 14.25                          | 1                        | 5                            | 3                     | 10                     |
| Jace Brown<br>Pre-Algebra - Francia - 3(A       | 4                     | 4                     | 5                            | -                              | 4                        | 5                            | -                     | 11.5                   |
| Joel Cant<br>Pre-Algebra - Francia - 4(A        | 3                     | 1.5                   | 5                            | 22.75                          | -                        | 5                            | 0                     | 19.5                   |
| Ronald Chambers<br>Pre-Algebra - Francia - 3(A  | 0                     | 0                     | 5                            | 23.75                          | 2                        | 5                            | 1                     | 16.75                  |
| Ethan Childers<br>Pre-Algebra - Francia - 3(A   | 3                     | 0                     | 5                            | 21.75                          | 4                        | 5                            | -                     | 17.75                  |
| Ryder Collins<br>Pre-Algebra - Francia - 6(A    | 1                     | 4                     | 5                            | 14                             | 2                        | 5                            | Po                    | 13                     |
| Joseph Crovak<br>Pre-Algebra - Francia - 5(A    | 4                     | 4                     | 5                            | 20.25                          | 4                        | 5                            | -                     | 10.5                   |

### 1. Open a Canvas Course and select Grades.

#### 2. This will open the Canvas Gradebook. Select View.

| k ▼ <u>View</u> ▼ Acti                            | ons 🔻                   |                              |                                | All Assignment Group  | s V All Sections             | ✓ Sear                | ch                     | \$                     |
|---------------------------------------------------|-------------------------|------------------------------|--------------------------------|-----------------------|------------------------------|-----------------------|------------------------|------------------------|
| Studen Arrange By                                 | > 2-2 PATHS<br>Out of 5 | Core Ten Week 09<br>Out of 5 | Envisions 2.1-2.2<br>Out of 24 | 2-3 PATHS<br>Out of 5 | Core Ten Week 10<br>Out of 5 | 2-4 PATHS<br>Out of 5 | Envisions<br>Out of 20 | Core Ten W<br>Out of 5 |
| Madiso<br>Pre-Alge Filters                        | > 5                     | 5                            | 24                             | 5                     | 5                            | 5                     | 19.5                   | 5                      |
| Alexand<br>Pre-Alge Statuses                      | 0                       | 5                            | 19.25                          | 5                     | 5                            | -                     | 17                     | 5                      |
| Savanna<br>Pre-Alge: Columns                      | 5                       | 5                            | 17                             | -                     | 5                            | -                     | 13.5                   | 5                      |
| Lucas Bu<br>Pre-Alge: Notes                       | 4                       | 5                            | 22                             | -                     | 5                            | 2.5                   | 16.5                   | 5                      |
| Nichola<br>Pre-Alge: Unpublished Assignme         | 4                       | 5                            | 21.75                          | 4                     | 5                            | 5                     | -                      | 5                      |
| Camero<br>Pre-Algebra - Francia - 6(A             | 4                       | 5                            | 15.5                           | 3                     | 5                            | 2.5                   | 14.25                  | 5                      |
| Madison Bindus<br>Pre-Algebra - Francia - 3(A 5   | 5                       | 5                            | 23                             | 5                     | 5                            | 5                     | 17.75                  | 5                      |
| Bailey Boden<br>Pre-Algebra - Francia - 3(A 5     | 5                       | 5                            | 15.25                          | 5                     | 5                            | 5                     | 16.5                   | 5                      |
| Madilyn Boissell 5<br>Pre-Algebra - Francia - 5(A | 5                       | 5                            | 23.75                          | 5                     | -                            | 5                     | 19                     | 5                      |
| Rylee Brawdy<br>Pre-Algebra - Francia - 3(A 3     | 5                       | 4                            | 14.25                          | 1                     | 5                            | 3                     | 10                     | 5                      |
| Jace Brown<br>Pre-Algebra - Francia - 3(A 4       | 4                       | 5                            | -                              | 4                     | 5                            | -                     | 11.5                   | 20                     |
| Joel Cant<br>Pre-Algebra - Francia - 4(A 3        | 1.5                     | 5                            | 22.75                          | -                     | 5                            | 0                     | 19.5                   | -                      |
| Ronald Chambers<br>Pre-Algebra - Francia - 3(A 0  | 0                       | 5                            | 23.75                          | 2                     | 5                            | 1                     | 16.75                  | 4                      |
| Ethan Childers<br>Pre-Algebra - Francia - 3(A 3   | 0                       | 5                            | 21.75                          | 4                     | 5                            | -                     | 17.75                  | 5                      |
| Ryder Collins<br>Pre-Algebra - Francia - 6(A 1    | 4                       | 5                            | 14                             | 2                     | 5                            | Po                    | 13                     | 5                      |
| Joseph Crovak<br>Pre-Algebra - Francia - 5(A 4    | 4                       | 5                            | 20.25                          | 4                     | 5                            | -                     | 10.5                   | 5                      |

#### 3. Within *View*, select *Filters*. Several options will appear. Select *Grading Periods*.

| Gradebook • Vie                                 | ń                                                                            | All Assignment Groups |                              | All Sections                   | $\sim$ | Searc                 | h |                              |                   |         |                        |                    |        |
|-------------------------------------------------|------------------------------------------------------------------------------|-----------------------|------------------------------|--------------------------------|--------|-----------------------|---|------------------------------|-------------------|---------|------------------------|--------------------|--------|
| Studen Arrange By                               | >                                                                            | 2-2 PATHS<br>Out of 5 | Core Ten Week 09<br>Out of 5 | Envisions 2.1-2.2<br>Out of 24 |        | 2-3 PATHS<br>Out of 5 |   | Core Ten Week 10<br>Out of 5 | 2-4 PAT<br>Out of | HS<br>5 | Envisions<br>Out of 20 | Core Ten<br>Out of | W<br>5 |
| Filters                                         | >                                                                            | ✓ Assignment Groups   | 5                            | 24                             |        | 5                     |   | 5                            | 5                 |         | 19.5                   | 5                  |        |
| Arexand<br>Pre-Alget Statuses                   |                                                                              | Grading Periods       | 5                            | 19.25                          |        | 5                     |   | 5                            | -                 |         | 17                     | 5                  |        |
| Savanna<br>Pre-Alget Columns                    |                                                                              | Modules               | 5                            | 17                             |        | -                     |   | 5                            | -                 |         | 13.5                   | 5                  |        |
| Lucas Be<br>Pre-Alget Notes                     | Lucas Be<br>Pre-Alget Notes<br>Nicholas<br>Pre-Alget Unpublished Assignments |                       | 5                            | 22                             |        | -                     |   | 5                            | 2.5               |         | 16.5                   | 5                  |        |
| Nicholas<br>Pre-Alget Unpublish                 |                                                                              |                       | 5                            | 21.75                          |        | 4                     |   | 5                            | 5                 |         | -                      | 5                  |        |
| Camero<br>Pre-Algebra - Francia - 6(A           | 4                                                                            | - 4                   | 5                            | 15.5                           |        | 3                     |   | 5                            | 2.5               |         | 14.25                  | 5                  |        |
| Madison Bindus<br>Pre-Algebra - Francia - 3(A   | 5                                                                            | 5                     | 5                            | 23                             |        | 5                     |   | 5                            | 5                 |         | 17.75                  | 5                  |        |
| Bailey Boden<br>Pre-Algebra - Francia - 3(A     | 5                                                                            | 5                     | 5                            | 15.25                          |        | 5                     |   | 5                            | 5                 |         | 16.5                   | 5                  |        |
| Madilyn Boissell<br>Pre-Algebra - Francia - 5(A | 5                                                                            | 5                     | 5                            | 23.75                          |        | 5                     |   | -                            | 5                 |         | 19                     | 5                  |        |
| Rylee Brawdy<br>Pre-Algebra - Francia - 3(A     | 3                                                                            | 5                     | 4                            | 14.25                          |        | 1                     |   | 5                            | 3                 |         | 10                     | 5                  |        |
| Jace Brown<br>Pre-Algebra - Francia - 3(A       | 4                                                                            | 4                     | 5                            | -                              |        | 4                     |   | 5                            | -                 |         | 11.5                   | Po                 |        |
| Joel Cant<br>Pre-Algebra - Francia - 4(A        | 3                                                                            | 1.5                   | 5                            | 22.75                          |        | -                     |   | 5                            | 0                 |         | 19.5                   | -                  |        |
| Ronald Chambers<br>Pre-Algebra - Francia - 3(A  | 0                                                                            | 0                     | 5                            | 23.75                          |        | 2                     |   | 5                            | 1                 |         | 16.75                  | 4                  |        |
| Ethan Childers<br>Pre-Algebra - Francia - 3(A   | 3                                                                            | 0                     | 5                            | 21.75                          |        | 4                     |   | 5                            | -                 |         | 17.75                  | 5                  |        |
| Ryder Collins<br>Pre-Algebra - Francia - 6(A    | 1                                                                            | 4                     | 5                            | 14                             |        | 2                     |   | 5                            | E                 |         | 13                     | 5                  |        |
| Joseph Crovak<br>Pre-Algebra - Francia - 5(A    | 4                                                                            | 4                     | 5                            | 20.25                          |        | 4                     |   | 5                            | -                 |         | 10.5                   | 5                  |        |

## Filtering Canvas Gradebook- Grading Periods

# 4. You can now sort Canvas Assignments by Grading Period.

| Gradebook • Vie                                        | ew • Actions •        |                       |                              | All Assignment Groups          | ~ | M2                  | ^ | All Sections                | $\sim$             | Searc   | :h                     |                        |
|--------------------------------------------------------|-----------------------|-----------------------|------------------------------|--------------------------------|---|---------------------|---|-----------------------------|--------------------|---------|------------------------|------------------------|
| Student Name                                           | 2-1 PATHS<br>Out of 5 | 2-2 PATHS<br>Out of 5 | Core Ten Week 09<br>Out of 5 | Envisions 2.1-2.2<br>Out of 24 |   | All Grading Periods |   | ore Ten Week 10<br>Out of 5 | 2-4 PATI<br>Out of | 45<br>5 | Envisions<br>Out of 20 | Core Ten W<br>Out of 5 |
| Madison Alessio<br>Pre-Algebra - Francia - 5(A         | 5                     | 5                     | 5                            | 24                             |   | M1                  | _ | 5                           | 5                  |         | 19.5                   | 5                      |
| Alexander Allen<br>Pre-Algebra - Francia - 3(A         | 1                     | 0                     | 5                            | 19.25                          |   | M2                  |   | 5                           | -                  |         | 17                     | 5                      |
| Savannah Batko<br>Pre-Algebra - Francia - 3(A          | 5                     | 5                     | 5                            | 17                             |   | M3                  |   | 5                           | -                  |         | 13.5                   | 5                      |
| ucas Beard<br>Pre-Algebra - Francia - 6(A              | 4                     | 4                     | 5                            | 22                             |   | M4                  |   | 5                           | 2.5                |         | 16.5                   | 5                      |
| Nicholas Beck<br>Pre-Algebra - Francia - 3(A           | 5                     | 4                     | 5                            | 21.75                          |   | 4                   |   | 5                           | 5                  |         | -                      | 5                      |
| Cameron Bendel<br>Pre-Algebra - Francia - 6(A          | 4                     | 4                     | 5                            | 15.5                           |   | 3                   |   | 5                           | 2.5                |         | 14.25                  | 5                      |
| Hadison Bindus<br>Pre-Algebra - Francia - 3(A          | 5                     | 5                     | 5                            | 23                             |   | 5                   |   | 5                           | 5                  |         | 17.75                  | 5                      |
| Bailey Boden<br>Ire-Algebra - Francia - 3(A            | 5                     | 5                     | 5                            | 15.25                          |   | 5                   |   | 5                           | 5                  |         | 16.5                   | 5                      |
| 1adilyn Boissell<br>re-Algebra - Francia - 5(A         | 5                     | 5                     | 5                            | 23.75                          |   | 5                   |   | -                           | 5                  |         | 19                     | 5                      |
| Rylee Brawdy<br>Pre-Algebra - Francia - 3(A            | 3                     | 5                     | 4                            | 14.25                          |   | 1                   |   | 5                           | 3                  |         | 10                     | 5                      |
| ace Brown<br>Pre-Algebra - Francia - 3(A               | 4                     | 4                     | 5                            |                                |   | 4                   |   | 5                           | -                  |         | 11.5                   | R                      |
| l <mark>oel Cant</mark><br>Pre-Algebra - Francia - 4(A | 3                     | 1.5                   | 5                            | 22.75                          |   | -                   |   | 5                           | 0                  |         | 19.5                   | -                      |
| onald Chambers<br>re-Algebra - Francia - 3(A           | 0                     | 0                     | 5                            | 23.75                          |   | 2                   |   | 5                           | 1                  |         | 16.75                  | 4                      |
| than Childers<br>re-Algebra - Francia - 3(A            | 3                     | 0                     | 5                            | 21.75                          |   | 4                   |   | 5                           | -                  |         | 17.75                  | 5                      |
| yder Collins<br>re-Algebra - Francia - 6(A             | 1                     | 4                     | 5                            | 14                             |   | 2                   |   | 5                           | Ē0                 |         | 13                     | 5                      |
| oseph Crovak<br>Pre-Algebra - Francia - 5(A            | 4                     | 4                     | 5                            | 20.25                          |   | 4                   |   | 5                           | -                  |         | 10.5                   | 5                      |